## 应用技巧

### 数据录入(值继承)

数据录入应用技巧 图文说明

九州档案

版权所有 北京九州科源科技发展有限公司 保留一切权利。 非经本公司书面许可,任何单位和个人不得拷贝本文档部分或全部内容作为商业用途。 官方网址: http://www.9zda.com

## ▲ 内容概述

本文档内容定位为刚开始使用系统的用户。

2 数据录入(值继承)

介绍数据在录入过程中,哪些字段为值继承。

3 如何设置值继承

字段值继承的详细设置。

# 2 数据录入(值继承)

返回目录

数据连续录入时,可能会出现某个字段的值相同的情况,比如"部门名称"都为"档案室","归档年度"都为"2018",在这种情况下为了录入的准确性,也为了提高效率, 系统设置了"值继承"属性,它可以继承上一条数据某些字段的值,方便录入。

我们创建一条数据,如下图所示:

| 州档案 ##########                               |                        | ⇒ ±k ± /n in in in in | R T A              |                                                                                                    |       |             |                    |                    |              |                           |                 | 用户          |             |
|----------------------------------------------|------------------------|-----------------------|--------------------|----------------------------------------------------------------------------------------------------|-------|-------------|--------------------|--------------------|--------------|---------------------------|-----------------|-------------|-------------|
| e And Technology To Grader Die Wold/OF Order | K6,149388 <b>50.</b> - | 广门采旧心首与               | ET B               |                                                                                                    |       |             |                    |                    |              | 系统设置                      | 界面切换            | <u>ل</u> يا |             |
| 管理 归档管                                       | 里 档案管理                 | 档案编研                  | 档案保管               | 利用管理 档案统计                                                                                                    | 13    | 影管理 机       | 构管理 系统管理           | 档案查询               | 9            |                           |                 |             |             |
| 全文楼                                          | 4 查询 * 6               | 湖建 修改 * 日             | ₩除 ▼ 报表            | 原文 前页 前页                                                                                                    | 后页    | 末页 刷新       | 入库 加入编研 更多         | \$ • 083           | à            |                           | and Transaction | Ten i       | 当前排序        |
|                                              |                        | THE PART OF           | (34 v              | (1994) ~ (1983) ~ (1983) ~ (19 | 计百月时代 | 14-19 v     | X4.                |                    | 224          |                           | 又14758831919    | Julax ~     | BULS -      |
| 2书档案 後少方注撃理                                  | 1 0                    | 办公室 9Z                | 创建数据 😮             |                                                                                                    |       |             |                    | Ld                 |              | 选择全部数据单击删除按钮即可删除。         | 20180422        | 10          | 九州档案        |
| 传统方法整理 (案卷)                                  | 2 12                   | の公室 92                |                    |                                                                                                    |       | 10.1.       |                    |                    |              | 可以查看详细数据信息。               | 20180422        | 10          | 九州档案        |
| 技術業                                          |                        | +0=                   | 1820               | F FM MAX L-R                                                                                                    | ▶—∰   | 地出          |                    |                    |              | 与数据区中间有一行智能检索区,输入         | 20100102        |             |             |
| 副片档案                                         | 3 🛄 4                  | 992cm 92              | 简化方法整理信息           | 1                                                                                                    |       |             |                    |                    |              |                           | 20180422        | 2           | /Lotticales |
| 的十档案                                         | 4 🗌 0                  | 办公室 9Z                | 全宗号                | 九州档案                                                                                                    |       | 门类代码        | WS                 |                    |              | ,輸入查询內容,查询档案。             | 20180422        | 5           | 九州档案        |
| erorma.                                      | 5 🗌 0                  | 办公室 9Z                | 部门名称               | 技术部                                                                                                    | v •   | 旧档年度        | 2018               |                    |              | 钮、会发现更多的查询方式、进入查询         | 20180422        | 5           | 九州档案        |
|                                              | 6 0                    | 技术部 9Z                | ***                | 5.#PDR1201930077                                                                                                    |       | 1010 (1205) | 12200.             |                    |              |                           | 20180705        |             |             |
|                                              | 7 🗖 0                  | **-2.95 0.7           | ×9                 | 201003-Jeonoloov 2                                                                                                    |       | @H6 (14342) | MARKE              |                    |              |                           |                 |             |             |
|                                              | 7 🗆 9                  | 12/http 92            | 29                 | 002                                                                                                    |       | 保管期限        | 定期30年              | ~                  |              |                           |                 |             |             |
|                                              | 8 5                    | 档案室 9Z                | 档号                 | 9ZDA-2018-FGC-D30-0001                                                                                                    |       | 件号          | 0001               |                    |              | ,按照实际档案录入后保存即可。           | 20180422        | 10          | 九州档案        |
|                                              | 9 0                    | 档案室 9Z                |                    | 款据连续录入(值维录)一哪些字段为i                                                                                                    | 直继承。  |             |                    |                    |              | ,修改完成后保存即可。               | 20180422        | 10          | 九州油堂        |
|                                              | 10 🗌 6                 | 档案室 9Z                | 题省                 |                                                                                                    |       |             |                    |                    |              | 下拉莱单的加原文,增加电子文件。          | 20180422        | 10          | 九州档案        |
| F动示例:2018年                                   | 11 0                   | 1000 DZ               | THE REAL PRINT     | 20180627                                                                                                    | -     | 市会          | 30                 |                    |              | 文按钮,既可以浏览原文,推荐PDF络        | 20190422        | N.O.        | * 444       |
| 離示例: 标准档号                                    |                        | Coma Da               |                    |                                                                                                    |       |             |                    |                    | 5            | 列浏览。<br>多数据並保存后 直接单手带入表面的 |                 |             | 2 With Long |
| 『能示例: 保宮期限<br>『能示例: 表任者                      | 12 0                   | 档案室 9Z                | 唐任者                | 58-E                                                                                                    |       | OTAX        | 2                  |                    | 7            |                           | 20180422        | 10          | 九州档案        |
| 副能示例:部门名称                                    | 13 🗌 0                 | 档案室 9Z                | 電級                 | 公开                                                                                                    | ~     | 立卷人         | 立卷人                |                    | 2            | 0                         | 20180618        | 10          | 九州档案        |
|                                              | 14 🔲 0                 | 技术部 9                 | 归档标识               | 日月時                                                                                                    | ~     | 检查人         | 检查人                |                    | 8            | 经录入的数据、在单击创建时,可以完         | 20180422        | 5           | 九州档案        |
|                                              | 15 0                   | 12-0-20               | 归档日期               | 20180704                                                                                                    |       | 存放位置        | 01排01探             |                    |              | 政宪, 单击创建按钮, 所有爱入项都是       | 20180422        | 5           | T (4)86/82  |
|                                              |                        | 1.0/140               | 審注                 | 值递利                                                                                                    |       |             |                    |                    |              |                           | LUIUU4LL        | 2           | 2 (011)     |
|                                              | 16 0                   | 技术部                   |                    |                                                                                                    |       |             |                    |                    |              |                           | 20180422        | 5           | 九州档案        |
|                                              | 17 🗌 0                 | 技术部                   |                    |                                                                                                    |       |             | T_2600 b_          | S. HARKER          | ECOURA       | 」国际成并保存后,通过数据录入界面的        | 20180422        | 5           | 九州档案        |
|                                              | 18 🔲 0                 | 技术部 9Z                | DA-2018-JSB-V-0005 | 2018 技术部                                                                                                    | 永久    | 0005 九      | + 推荐使用推购<br>制显示有相小 | 或者谷歌刘远器<br>差异,不影响使 | ,具他游龙和<br>用, | 版IE11、火机、360也可以使用,但在个     | 20180422        | 10          | 九州档案        |

点击"存加"进入下一条数据录入界面,看哪些字段为"值继承"字段,如下图所示:

| 七州档案 ABSTERFER<br>WARANTSCHOOL SCHOOL FEMALETICS | /### 数字 | 档案信息管理                                | 里平 台               |                  |              |        |             |                  |             |            |                          | 5600M                      | W7700411300 |      | යුඩු: සහස්ත<br>ලබා ලබා ලබ |
|--------------------------------------------------|---------|---------------------------------------|--------------------|------------------|--------------|--------|-------------|------------------|-------------|------------|--------------------------|----------------------------|-------------|------|---------------------------|
| 牛管理 归档管理                                         | 档案管理    | 档案编研                                  | 档案保管               | 利用管理             | 档案统计         | in:    | 装管理 相       | 几构管理             | 系统管理        | 档案查询       |                          | 25500.00182                | 311002126   | ш    |                           |
| 全索内容 全文 模糊                                       | 查询 - 创  | 建 修改                                  | 的第一 报表             | 原文 - 首页          | 前页           | 后页     | 末页 殿線       | f λ⊯             | 加入编研 更      | 5 - Eikist |                          |                            |             |      | 当的                        |
| =                                                | 原文      | 部门名称 🗅                                | 档号令                | 旧档年度 0 机         | 13 (问题) 🗘 (词 | 管期限:   | 件号 0        | 文景章              |             |            | 题名                       | t÷                         | 文件形成时间      | 页数 ≑ | <b>责任者</b> :              |
| 文书档案                                             |         |                                       | 创建数据 👩             |                  |              |        |             |                  |             | 6 0        | ×                        |                            |             |      |                           |
| 简化方法整理<br>第一次的方法整理                               | 1 🗹 0   | 技术部 9Z                                | 0102000            |                  |              |        |             |                  |             |            |                          |                            | 20180627    | 30   | 张三                        |
| 科技档案                                             | 2 🗌 0   | 办公室 9Z                                | 坦加 保存              | 存加 加烈            | z 上—祭        | 下一条    | 退出          |                  |             |            |                          | 选择全部数据单击删除按钮即可删除。          | 20180422    | 10   | 九州档算                      |
| 都建档案<br>部片档案                                     | 3 🗌 12  | 办公室 9Z                                | 简化方法整理信息           |                  |              |        |             |                  |             |            |                          | 可以查看详细数据信息。                | 20180422    | 10   | 九州枯莽                      |
| 会计档案                                             | 4 4     | 办公室 9Z                                | 全宗号                | 九州档案             |              |        | 门类代码        | WS               |             |            |                          | 与数据区中间有一行智能检索区,输入          | 20180422    | 5    | 九州相當                      |
| 英物档案                                             | 5 0     | の公室 9Z                                | 部门名称               | 技术部              |              | v •    | 旧档年度        | 2018             |             |            |                          | , 輸入查询内容, 查询档案,            | 20180422    | 5    | 九州枯草                      |
|                                                  |         | D/J.E 07                              | 文書                 |                  |              |        | おしおね」(1回9年) | 法期处              |             | ~          |                          | 田,会发现更多的查询方式,进入查询          | 20100422    |      | + 101108                  |
|                                                  | 0 1 0   | 972034 94                             | e=                 | 002              |              |        | (ENVIRED    | 19711月30年        |             | ~          |                          |                            | 20100422    | ,    | 700000                    |
|                                                  | 7 0     | 授木部 9Z                                | 4.0                | 97DA-2019-EGC-D2 | 0002         |        | (4-B)       | 0002             |             |            |                          |                            | 20180705    |      |                           |
|                                                  | 8 0     | 技术部 92                                | 13-9               | 32072010100-03   |              |        | 1+9         | 0002             |             |            |                          |                            |             |      | 0                         |
|                                                  | 9 🗌 5   | ·档案室 92                               | 题名                 |                  |              |        |             |                  |             |            |                          | ,按照实际档案录入后保存即可。            | 20180422    | 10   | プレ州も常                     |
| 手动示例: 2018年                                      | 10 🗌 0  | 相 <u>架室</u> 92                        |                    |                  |              |        |             |                  |             |            |                          | ,惊政完成后保存即可。                | 20180422    | 10   | 九州相算                      |
| 手动示例: 2018年<br>解於示例: 伝神病母                        | 11 🗌 6  | · · · · · · · · · · · · · · · · · · · | 文件形成时间             |                  |              |        | 页数          |                  |             |            | -                        | 下拉莱单的加原文,增加电子文件。           | 20180422    | 10   | 九州枯紫                      |
| 智能示例:保管期限                                        | 12 0    | <u> 해양</u> 호 92                       | 责任者                | 张三               |              |        | 份款          |                  |             |            | 至示意                      | 文按钮,既可以浏览原文。推荐PDFI各        | 20180422    | 10   | 九州相等                      |
| 智能示例: 责任者<br>智能示例:部门名称                           |         | to standar                            | 密级                 |                  |              | ~      | 立卷人         | 立巻人              |             |            | 文演                       | 列浏览。<br>条数据并保存后,直接单击录入界面的。 |             | 10   |                           |
|                                                  |         | 120(m).80. 972.                       | 归档标识               | 日日梅              |              | $\sim$ | 检查人         | 检查人              |             |            | 版区                       | /new /                     | 20100422    | 10   | 7011139                   |
|                                                  | 14 0    | tn였 <u>은</u> 92                       | 归档日期               |                  |              | -      | 存放位置        |                  |             |            |                          | TRANSFER THEREIN THE       | 20180618    | 10   | 九州相算                      |
|                                                  | 15 0    | 技术部 9                                 | 普注                 |                  |              |        |             |                  |             |            |                          | 经承入的约4,任中国制度时,可以无          | 20180422    | 5    | 九州档案                      |
|                                                  | 16 🗌 0  | 技术部 9                                 |                    |                  |              |        |             |                  |             |            |                          | [数据], 单击创建按钮, 所有录入项都是      | 20180422    | 5    | 九州档算                      |
|                                                  | 17 🔲 0  | 技术部 92                                | DA-2018-JSB-Y-0003 | 2018             | 放不即          | 亦入     | 0003 )      | UT1827[2018]0031 | ·<br>设置了值基础 | 3、会自助继承上一条 | CONTRACTOR IN CONTRACTOR | 保存时,部分数据内容在初始化时已经          | 20180422    | 5    | 九州档弊                      |
|                                                  | 18 0    | 技术部 92                                | DA-2018-JSB-Y-0004 | 2018             | 技术部          | 永久     | 0004 7      | 小快亭[2018]0044    | ● 修改小技巧。    | 连续惊欢: 在远探一 | 外权差.                     | 单击修改并保存后,通过数据录入界面的         | 20180422    | 5    | 九州相等                      |

"全宗号""部门名称""归档年度""盒号"等字段均为"值继承"字段。

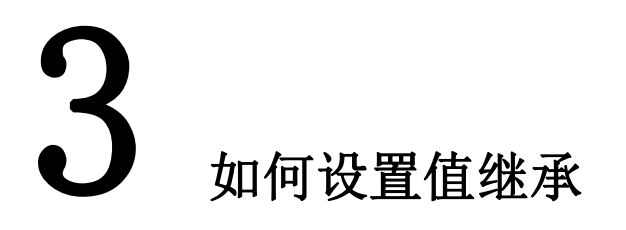

返回目录

字段值继承和自动加一的设置方法一样,在"门类管理"的"著录界面设置"中进行 设置,如下图所示:

| 计管理 归伯语                              | 理 档案管理     | 档案编研    | 档案保管     | 利用管理 相   | 当案统计       | 门类管理 も          | 机构管理 系   | 统管理   | 档案查询       |     |         |    |  |
|--------------------------------------|------------|---------|----------|----------|------------|-----------------|----------|-------|------------|-----|---------|----|--|
| ¢.                                   | 基本信息管理     | 门类字段管理  | 著录界面设置   | 浏览界面设置   | 浏览排序设计     | 四 手动二级分         |          |       | @ <u>2</u> |     |         |    |  |
| 文件                                   | 著录界面 字段调整  |         |          | <b>`</b> |            | _               | 门类管      | 理     |            |     |         |    |  |
| ● 文书档案                               | 全来         | 9       | 门类代码     |          |            | 旧档年             | 0.55.555 |       | ×.         |     | 门类代码    | WS |  |
| ──────────────────────────────────── | (ž) 文号     |         | 机构 (问题)  | 者求       | 界面设置       | 保管期限            |          | 部门名称  |            | ~ * | 归档年度    |    |  |
| ■ 科技档案                               | 69         |         | 件号       | -        | a          | 文件形成时           | 4        | 文号    |            |     | 机构 (问题) |    |  |
|                                      | <b>T</b>   |         | 奉任者      | 6        | 127        | 定级              |          | 宜号    |            |     | 保管期限    |    |  |
| 会计档案                                 | <b>立樂</b>  | λ.      | (B##50   | 193      | <b>吉</b> 人 | (3#8 <b>1</b> 8 |          | 相导    |            |     | 件号      |    |  |
| 编研成果                                 | 207        | -m      | (A)=1041 | ****     | YRE        | 日来已的英           | rē)      |       |            |     |         |    |  |
| - HANKE                              | 17 GAG     |         |          | 1403EL   | ~~~ 2      | H.A. 3 (76%)    | 9U       | 题名    |            |     |         |    |  |
|                                      | AUD TO THE | MBL-92) |          |          |            |                 |          |       |            | -   | -       |    |  |
|                                      | 首位         | 前移后移    | 末位 🕜     |          |            |                 | X        | 件形成时间 |            | 12  | 失权      |    |  |
|                                      | 字段类型       | 字符      |          | 显示一整行    |            |                 |          | 责任者   |            |     | 6782    |    |  |
|                                      | 字段长度       | 100     |          | 輸入字段     |            |                 |          | 宏级    |            | ~   | 立卷人     |    |  |
|                                      | 著录形式       | 弹出框     | ~        | 必填字段     |            |                 |          | 归档标识  | C/BHS      | ~   | 检查人     |    |  |
|                                      | 对应字曲       | 全宗号     | ~        | 查询字段     |            |                 |          | 旧档日期  |            | 12  | 存放位置    |    |  |
|                                      | 显示长鹰       | 245     |          | 自动生成     |            |                 |          | 曾注    |            |     |         |    |  |
|                                      | 默认值        |         |          | 自动加一     |            |                 |          |       |            |     |         |    |  |
|                                      | 值继承        |         | ✓        | 自动补零     |            | □ 位款: □位        |          |       |            |     |         |    |  |
|                                      | 值不重复       | 1       |          |          |            |                 |          |       |            |     |         |    |  |

选择需要设置的字段,在左下方字段属性设置那里将"值继承"属性勾选上,完成后

#### 即设置成功。如下图所示:

| (件管理 归档管理                                          | 档案管理      | 档案编研     | 档案保管    | 利用管理 档 | 案统计   | 门类管理 机               | 、构管理 | 系统管理     | 档案查询  |     |         |    |   |
|----------------------------------------------------|-----------|----------|---------|--------|-------|----------------------|------|----------|-------|-----|---------|----|---|
| ]#                                                 | 基本信息管理    | 门类字段管理   | 著录界面设置  | 浏览界面设置 | 浏览排序设 | 责 手动二级分类             | 智能二4 | 银分类 档    | 得格式设置 |     |         |    |   |
| 文件                                                 | 著录界面 字段调整 |          |         |        |       |                      |      | 著录界面 效果预 | 漓     |     |         |    |   |
| 中 二文书档案                                            | 全宗号       |          | 门类代码    | 86(7)  | 日称    | 旧档年度                 |      | 全病导      |       |     | 门类代码    | WS |   |
| <ul> <li>一 簡化方法整理</li> <li>① 传统方法整理(案卷)</li> </ul> | 文号        |          | 机构 (问题) | 血气     | 9     | 保管期限                 |      | 部门名称     |       | ~ * | 归档年度    |    |   |
|                                                    | 档号        |          | 件号      | 223    | a a   | 文件形成时间               | 0    | 文号       |       |     | 机构 (问题) |    | ~ |
| 中                                                  | 页数        |          | 责任者     | 612    | α.    | 密级                   |      | 虚号       |       |     | 保管期限    |    | ~ |
| 甲·• 会计档案                                           | 立巻人       |          | 旧档标识    | 检查     |       | 旧档日期                 |      | 相号       |       |     | 件号      |    |   |
| 编研成果                                               | 存款位于      | 2        | 御注      | 批量关    | 퇐쯩    | 目录号(静藏)              | 2    |          |       |     |         |    | * |
| · 编码成果<br>· 档型序答                                   | 顺序号(数5    | (前項)     |         |        |       |                      |      | 题名       |       |     |         |    |   |
|                                                    |           |          |         |        |       |                      |      |          |       | 000 | 市市      |    |   |
|                                                    | 首位        | 前移    后移 | 末位 😗    |        |       |                      |      | 2000000  |       |     | 60.89   |    |   |
|                                                    | 字段类型      | 字符       |         | 显示一整行  |       |                      |      | 2010     |       |     | 109A    |    |   |
|                                                    | 字段长度      | 10       |         | 输入字段   |       |                      |      | 00100    | 204   |     |         |    |   |
|                                                    | 著录形式      | 下拉框      | $\sim$  | 必填字段   |       |                      |      |          | Uidia | -   |         |    |   |
|                                                    | 对应字典      | 2002     | ~       | 查询字段   |       | N                    |      | 13491340 |       |     | 伊朗短期    |    |   |
|                                                    | 显示长度      | 245      |         | 自动生成   |       |                      |      | 备注       |       |     |         |    |   |
|                                                    | 默认值       |          |         | 自动加一   |       |                      |      |          |       |     |         |    |   |
|                                                    | 值继承       |          |         | 自动补零   | 目的补零  |                      |      |          |       |     |         |    |   |
|                                                    | 值不重度      | [        |         |        |       | -                    |      | ľ        |       |     |         |    |   |
|                                                    |           |          | 值继承     |        |       | <ul> <li></li> </ul> |      |          |       |     |         |    |   |

### 我们创建一条数据看设置后的效果,如下图所示:

| CALL       CALL       CALL <thcal< th="">       CALL       CALL       &lt;</thcal<>                                                                                                    |                                                                                                    |         |        |                     |              |             |        |         |                    |                 |                      |              |                           |          | 用户   | 信息: 超级管理 | 贞 |
|----------------------------------------------------------------------------------------------------|----------------------------------------------------------------------------------------------------|---------|--------|---------------------|--------------|-------------|--------|---------|--------------------|-----------------|----------------------|--------------|---------------------------|----------|------|----------|---|
| Area Piece Piece                                                                                                    | 九州档案 科技制造有序世界<br>Same And Technology So Creater For With CO Creater K &                                                                                                    | 8888 数字 | 档案信息管  | 理平台                 |              |             |        |         |                    |                 |                      |              | 系统设置                      | 界面切换     |      | i di     |   |
| 1 0 0       0 0       0 0       0 0       0       0       0       0       0       0       0       0       0       0       0       0       0       0       0       0       0       0       0       0       0       0       0       0       0       0       0       0       0       0       0       0       0       0       0       0       0       0       0       0       0       0       0       0       0       0       0       0       0       0       0       0       0       0       0       0       0       0       0       0       0       0       0       0       0       0       0       0       0       0       0       0       0       0       0       0       0       0       0       0       0       0       0       0       0       0       0       0       0       0       0       0       0       0       0       0       0       0       0       0       0       0       0       0       0       0       0       0       0       0       0       0       0       0 <td< th=""><th>文件管理 归档管理</th><th>档案管理</th><th>档案编研</th><th>档案保管</th><th>利用管理</th><th>1 档案统</th><th>ት በቃ</th><th>*管理</th><th>机构管理</th><th>系统管理</th><th>档案查询</th><th></th><th></th><th></th><th></th><th></th><th></th></td<>                                                                                                    | 文件管理 归档管理                                                                                                    | 档案管理    | 档案编研   | 档案保管                | 利用管理         | 1 档案统       | ት በቃ   | *管理     | 机构管理               | 系统管理            | 档案查询                 |              |                           |          |      |          |   |
| Processe         Processe                                                                                                    | 入检索内容 全文 模糊                                                                                                    | 童词 * 创  | 象 修改 - | 删除 * 报表             | 原文 -         | 首页 前页       | 后页     | 末页 射    | 新 入库               | 加入编研 更多         | ▼ 回收站                |              |                           |          |      | 当前排      | 序 |
| C         C                                                                                                    | 17# E                                                                                                    | 原文      | 部门名称 🗧 | 相导:                 | 旧档年度 🌣       | 机构 (问题) 🔅   | 保管期限 🗧 | 件号÷     | 文号 🗘               |                 |                      | 题名           | ÷                         | 文件形成时间 🗘 | 页数 🔅 | 责任者 ○    |   |
| <ul> <li> <ul> <li></li></ul></li></ul>                                                                                                    | 文书档案     《    《    》    《    》    《    》    《    》    》    《    》    》    》    》    》    《    》    》    》    《    》    》    》     《    》    》    《    》    《    》    》    《    》    》    》     《    》    》    》    》    《    》    》    》    》     《    》    》     《    》    》    》    》    》    》    》    》     《    》    》     《    》    》    》    》    》    》     《    》    》    》    》    》     《    》    》    》    》    》     《    》    》    》    》    》     《    》    》    》     《    》    》    》     《    》    》    》    》    》     《    》    》    》     《    》    》     《    》    》    》    》     《    》    》     《    》    》     《    》    》     《    》    》     《    》    》     《    》    》     《    》    》     《    》    》     《    》    》     《    》    》     《    》    》     《    》    》     《    》    》     《    》    》     《    》    》     《    》    》     《    》    》     《    》    》     《    》    》     《    》    》     《    》    》     《    》    》     《    》    》     《    》    》     《    》    》     《    》    》     《    》     《    》     《    》     《    》     《    》     《    》     《    》     《    》     《    》     《    》     《    》     《    》     《    》     《    》     《    》     《    》     《    》     《    》     《    》     《    》     《    》     《    》     》     》     》     》     》     》     》     》     》     》     》     》     》     》     》     》     》     》     》     》     》     》     》     》     》     》     》     》     》     》     》     》     》     》     》     》     》     》     》     》     》     》     》     》     》     》     》     》     》     》     》     》     》     》     》     》     》     》     》     》     》     》     》     》     》     》     》     》     》     》     》     》     》     》     》     》     》     》     》     》     》     》     》     》     》     》     》     》     》     》     》     》     》     》     》     》     》     》     》     》     》     》     》     》     》     》     》     》     》     》     》     》     》     》     》     》     》     》     》     》     》     》     》     》     》     》     》     》     》     》     》     》     》 | 1 🗌 0   | 办公室 93 | 创建数据 🚱              |              |             |        |         |                    |                 |                      | ×            | 這择全部数据单击删除按钮即可删除。         | 20180422 | 10   | 九州档案     |   |
| Implement       Implement                                                                                                    | 田 🦲 传统方法整理 (監卷)<br>- 📕 科技档案                                                                                                    | 2 🗌 12  | 办公室 93 | 增加 保存               | 行加           | 加原文 上一条     | 下一条    | 退出      |                    |                 |                      |              | 可以查看详细数据信息。               | 20180422 | 10   | 九州相案     |   |
| ● 小林菊       ● の 内公菜 12       ● 小 内公菜 12       ● 小 内公 12       ● 小 内公菜 12       ● 小 内公菜 12       ● 小 内公菜 12       ● 小 内公菜 12       ● 小 内公菜 12       ● 小 内公菜 12       ● 小 内公菜 12       ● 小 内公菜 12       ● 小 内公菜 12       ● 小 内公菜 12       ● 小 内公菜 12       ● 小 内公菜 12       ● 小 内公菜 12       ● 小 内       ● 小 内公菜 12       ● 小 内       ● 小 内                                                                                                    | <ul> <li>基础地址</li> <li>服片档案</li> </ul>                                                                                                    | 3 🗌 4   | 办公室 93 | 简化方法整理信息            | l.           |             |        |         |                    |                 |                      |              | 与数据区中间有一行智能检索区、输入         | 20180422 | 5    | 九州档案     |   |
| No.         No.         No. <td>会计档案<br/>实物档案</td> <td>4 🗌 0</td> <td>办公室 93</td> <td>全宗号</td> <td>九州档案</td> <td></td> <td></td> <td>门美代码</td> <td>WS</td> <td></td> <td></td> <td></td> <td>,輸入查询内容,查询档案。</td> <td>20180422</td> <td>5</td> <td>九州档案</td> <td></td>                                                                                                    | 会计档案<br>实物档案                                                                                                    | 4 🗌 0   | 办公室 93 | 全宗号                 | 九州档案         |             |        | 门美代码    | WS                 |                 |                      |              | ,輸入查询内容,查询档案。             | 20180422 | 5    | 九州档案     |   |
| N       0       N       N                                                                                                    |                                                                                                    | 5 0     | 办公室 9. | 部门名称                | 运营部          |             | ~ *    | 归档年度    | 2018               |                 |                      |              | 扭,会发现更多的查询方式,进入查询         | 20180422 | 5    | 九州档案     |   |
|                                                                                                    |                                                                                                    | 6 🗌 0   | 技术部 92 | 文母                  | 九州助宁[2018]   | 007号        |        | 机构 (问题) | 财务处                |                 | ~                    |              |                           | 20180705 |      |          |   |
| No.         No.         No. <td></td> <td>7 🗌 0</td> <td>技术部 92</td> <td>27<br/>7</td> <td>002</td> <td></td> <td></td> <td>保營期限</td> <td>定期30年</td> <td></td> <td>~</td> <td></td> <td></td> <td></td> <td></td> <td></td> <td></td>                                                                                                    |                                                                                                    | 7 🗌 0   | 技术部 92 | 27<br>7             | 002          |             |        | 保營期限    | 定期30年              |                 | ~                    |              |                           |          |      |          |   |
| No         No         No<                                                                                                    |                                                                                                    | 8 🗌 5   | 档案室 93 | 相号                  | 9ZDA-2018-CV | VC-D30-0001 |        | 件号      | 0001               |                 |                      |              | , 按照实际档案录入后保存即可。          | 20180422 | 10   | 九州档案     |   |
| Normality: 2014ar       No       A       Hadd       A         HARRING: 2014ar       No       Hard       A       Hard       A         HARRING: 4004ar       No       Hard       A       Hard       A       Hard       A         HARRING: 4004ar       Hard       A       Hard       A<                                                                                                    | 29年                                                                                                    | 9 🗌 0   | 档定室 93 | 読名                  | 數據连续录入(      | 值继承)一哪些字段   | 为值继承字段 |         |                    |                 |                      |              | ,修改完成后保存即可。               | 20180422 | 10   | 九州档案     |   |
|                                                                                                    |                                                                                                    | 10 🗌 6  | 档案室 93 |                     |              |             |        |         |                    |                 |                      |              | 下拉莱单的加原文,增加电子文件。          | 20180422 | 10   | 九州档案     |   |
| Backwirk:         Restand         Backwirk:         Restand         Backwirk:         Restand         Diese         Diese <thdiese< th=""> <thdiese< th="">         Diese&lt;</thdiese<></thdiese<>                                                                                                    | ) - 手动示例:2018年<br>) - 智能示例:标准档号                                                                                                    | 11 🔲 0  | 档案室 93 | 文件形成时间              | 20180717     |             |        | 页数      | 20                 |                 |                      |              | 文按钮,既可以浏览原文。推荐PDP倍<br>对询问 | 20180422 | 10   | 九州档案     |   |
|                                                                                                    | 智能示例:保管期限                                                                                                    | 12 🗌 0  | 档案室 93 | 责任者                 | 张三           |             |        | 份款      | 2                  |                 |                      | 示腹           | 条数据并保存后,直接单击录入界面的         | 20180422 | 10   | 九州档案     |   |
| 14     0     技術部       15     0     技術部       16     0     技術部       17     0     技術部       17     0     技術部       17     0     技術部       18     2016/02 / 10       19     0       19     0       10     0       11     0       12     0       13     0       14     0       15     0       15     0       16     0       17     0       18     0       19     0       19     0       10     0       14     0       15     0       15     0       16     0       17     0       18     0       19     0       10     0       10     0        10     0       11     0       12     0       13     0       14     0       15     0       15     0       16     0       17     0       18     0       19     0 <td>智能示例:部门名称</td> <td>13 🗌 0</td> <td>档案室 93</td> <td>88</td> <td>机密</td> <td></td> <td>~</td> <td>立世人</td> <td>立卷人</td> <td></td> <td></td> <td>文演</td> <td></td> <td>20180618</td> <td>10</td> <td>九州档案</td> <td></td>                                                                                                    | 智能示例:部门名称                                                                                                    | 13 🗌 0  | 档案室 93 | 88                  | 机密           |             | ~      | 立世人     | 立卷人                |                 |                      | 文演           |                           | 20180618 | 10   | 九州档案     |   |
| 15     0     技術     10     10     日本     10     10     日本     10     10     10     10     10     10     10     10     10     10     10     10     10     10     10     10     10     10     10     10     10     10     10     10     10     10     10     10     10     10     10     10     10     10     10     10     10     10     10     10     10     10     10     10     10     10     10     10     10     10     10     10     10     10     10     10     10     10     10     10     10     10     10     10     10     10     10     10     10     10     10     10     10     10     10     10     10     10     10     10     10     10     10     10     10     10     10     10     10     10     10     10     10     10     10     10     10     10     10     10     10     10     10     10     10     10     10     10     10     10     10     10     10     10     10     10     10     10                                                                                                    |                                                                                                    | 14 🗌 0  | 技术部    | 旧档标识                | 已归档          | 家级          | 机密     | -       |                    |                 |                      | X            | 经录入的数据, 在单击创建时, 可以完       | 20180422 | 5    | 九州档案     |   |
| 自注         強注         国法本         工作         工作          工作         工作         工                                                                                                    |                                                                                                    | 15 🗌 0  | 技术部    | 旧档日期                | 20180717     |             |        |         |                    | -               |                      |              | 数据,单击创建按钮,所有录入项都是         | 20180422 | 5    | 九州档案     |   |
| 17 0 使作者 2008-2016-305-7-500-4 2018 这个者 50人 0004 //用比于2016004-9 上一放成下一点,可以通知性发展的。表达我是为人界面的 2018-022 5 九州出发 18 0 0 14-25 0 0005 1 14-25 0 0005 1 12-25 0 0005 1 14-25 0 0005 1 14-25 0005 1 14-25 0005 1 14-25 0005 1 14-25 0005 1 14-25 0005 1 14-25 |                                                                                                    | 16 🗌 0  | 技术郡    | 部注                  | 值进承          |             |        |         |                    |                 |                      |              | 保存时,部分数据内容在初始化时已经         | 20180422 | 5    | 九州相關     |   |
| 18 0 料土県 2773_27115.15年、20005 2018 料土県 から 0005 1世紀第22018000日 受援の時期後の第2585時、使用の時期後の11、火気 35005円以使用、信任へ 2018/0422 10 1世紀年                                                                                                    |                                                                                                    | 17 0    | 技术部    | ZUA-2018-JSB-Y-0004 | 2018         | 技不即         | 亦入     | 0004    | /(//1907/2018/004+ | 7 I 1007 10     | -                    | -            | 击修改并保存后,通过数据录入界面的         | 20180422 | 5    | 九州档案     |   |
|                                                                                                    |                                                                                                    | 18 0    | 技术部    | 2DA-2018-JSB-Y-0005 | 2018         | 技术部         | 永久     | 0005    | 九州技学[2018]0054     | 上一条或卜一等 推荐使用搜询或 | ,可以建築修改数<br>者谷歌浏览器,算 | GB。<br>【他游览日 | k如IE11、火狐、360也可以使用,但在个    | 20180422 | 10   | 九州档案     |   |

|                                     |             |         |        |     |                      |                |            |        |       |       |      |                |                      |         |        |       |                           |          |     | 信息:超級管理 |
|-------------------------------------|-------------|---------|--------|-----|----------------------|----------------|------------|--------|-------|-------|------|----------------|----------------------|---------|--------|-------|---------------------------|----------|-----|---------|
| ·州四東 Hi<br>re-hall lectralogy locks |             | ₩₩₩ 数 与 | 2档案信』  | 「管理 | 【平台                  |                |            |        |       |       |      |                |                      |         |        |       | 系统设置                      | 界面切换     |     | C) (J)  |
| 管理                                  | 归档管理        | 档案管理    | 档案     | 编研  | 档案保管                 | 利用             | 管理         | 档案统计   | ń ł   | ]类管理  | 机机   | 拘管理            | 系统管理                 | 档案      | ¥查询    |       |                           |          |     |         |
|                                     | 全文 模糊       | 查询 - 仓  | 雌 修改   | - H | ●除 ▼ 报表              | 原文 -           | 首页         | 前页     | 后页    | 末页    | RAN  | 入库             | 加入编研                 | 更多 👻    | 回收站    |       |                           |          |     | 当前排用    |
|                                     | =           | 原文      | 部门名称 🗘 | _   | 梧号⇔                  | 旧档年度           | ্ ধ্যময    | (问题) 0 | 保管期限: | 件号:   |      | 文号 0           |                      |         |        | 题名    | 0                         | 文件形成时间⇔  | 页数≑ | 责任者 ≑   |
| 文书档案<br>600方法                       | 整理          | 1 🗹 0   | 运营部    | 9Z  | 创建数据 😗               |                |            |        |       |       |      |                |                      |         | 10     | ×     | 字段                        | 20180717 | 20  | 第三      |
| 传统方法<br>科技档案                        | 整理 (案巻)     | 2 🗌 0   | の公室    | 9Z  | 100.000 <del>(</del> | 存加             | 加原文        | 上一张    | 下一条   | 退出    |      |                |                      |         |        |       | 违择全部数据单击删除按钮即可删除。         | 20180422 | 10  | 九州档案    |
| 医建物室<br>區片构图                        |             | 3 🗌 12  | 办公室    | 9Z  | 简化方法整理信              | 息              |            |        |       |       |      |                |                      |         |        |       | 可以查看详细数据信息。               | 20180422 | 10  | 九州档案    |
| 会计档案                                |             | 4 🗌 4   | 办公室    | 9Z  | 全宗号                  | 九州档案           |            |        |       | 0     | 美代码  | WS             |                      |         |        |       | 与数据区中间有一行智能检索区、输入         | 20180422 | 5   | 九州档案    |
|                                     |             | 5 🗌 0   | 办公室    | 9Z  | 部门名称                 | 运营部            |            |        | ~ *   | 9     | 始年度  | 2018           |                      |         |        |       | ,輸入查询內容,查询档案。             | 20180422 | 5   | 九州档案    |
|                                     |             | 6 🗌 0   | 办公室    | 9Z  | 文号                   |                |            |        |       | 81,43 | (问题) | 财务处            |                      |         | ~      |       | 钮,会发现更多的查询方式,进入查询         | 20180422 | 5   | 九州档案    |
|                                     |             | 7 🗌 0   | 技术部    | 9Z  | 盒号                   | 002            |            |        |       | 保     | 管期限  | 定期30年          |                      |         | ~      |       |                           | 20180705 |     |         |
|                                     |             | 8 🗌 0   | 技术部    | 9Z  | 相号                   | 9ZDA-2018      | 8-CWC-D30- | 0002   |       |       | 件号   | 0002           |                      |         |        |       |                           |          |     |         |
|                                     |             | 9 5     | 档案室    | 9Z  | 题名                   |                |            |        |       |       |      |                |                      |         |        |       | ,按照实际档案录入后保存即可。           | 20180422 | 10  | 九州档案    |
| F动示例: 2                             | 2018年       | 10 🗌 0  | 档案室    | 92  |                      |                |            |        |       |       |      |                |                      |         |        |       | ,惊改完成后保存即可。               | 20180422 | 10  | 九州档案    |
| 手动示例: 2                             | 2018年       | 11 6    | 档案室    | 92  | 文件形成时间               |                |            |        | -     |       | 页数   |                |                      |         |        | 273   | 下拉苹单的加度文,增加电子文件。          | 20180422 | 10  | 九州档案    |
| 智能示例: 他                             | 保管期限        | 12 0    | 1497   | 07  | 责任者                  | 张三             |            |        |       |       | 日数   |                |                      |         |        | 日示を   | 文按钮,既可以浏览原文,推荐PDFI各       | 20180422 | 10  | 1.0000  |
| 智能示例: 引<br>智能示例: 育                  | 责任者<br>部门名称 |         |        |     | 密极                   | 81.82 <b>-</b> |            |        | ~     | ž.    | 2卷人  | 立卷人            |                      |         |        | 反演    | 列浏览。<br>条数据并保存后,直接单击录入界面的 |          |     |         |
|                                     |             | 13 🗌 0  | 西菜至    | 9Z  | 白檀标识                 | Elate          |            |        |       |       | _    | 直人             |                      |         |        | の第区   |                           | 20180422 | 10  | 九州档案    |
|                                     |             | 14 🗌 0  | 档案室    | 9Z  | 归档日期                 |                | 密级         |        | 机密    |       |      |                |                      |         |        |       | COMPANY AND A COMPANY     | 20180618 | 10  | 九州档案    |
|                                     |             | 15 🗌 0  | 技术部    | 9   | 御注                   |                |            |        | -     | ~     | _    |                |                      |         |        |       | 122家人的政语,在単击89編时,可以完      | 20180422 | 5   | 九州档案    |
|                                     |             | 16 🗌 0  | 技术部    | 4   |                      |                |            |        |       |       |      |                |                      |         |        |       | 数据,单击创建按钮,所有录入项都是         | 20180422 | 5   | 九州档案    |
|                                     |             | 17 🗌 0  | 技术部    | 920 | JA-2018-J58-Y-00     | 3 2018         | ł          | 文小 ep  | 亦久    | 0003  | 767  | 11277[2018]003 | マ<br>- 没 <u>世</u> 了債 | 基础, 会自动 | 继承上一条约 | 据的值.  | 」保存时,部分数据内容在初始化时已经<br>-   | 20180422 | 5   | 九州档案    |
|                                     |             | 18 🚺 0  | 技术部    | 9ZI | DA-2018-JSB-Y-00     | 2018           | ;          | 支术部    | 永久    | 0004  | 7.81 | 接李[2018]004    | 号 修改小技               | 5, 连续修改 | 在选择一条  | 双语, 4 | 单击修改并保存后,通过数据录入界面的        | 20180422 | 5   | 九州档案    |

"密级"已经成为"值继承"字段。

更多帮助与使用技巧请登录九州档案官网: www.9zda.com。